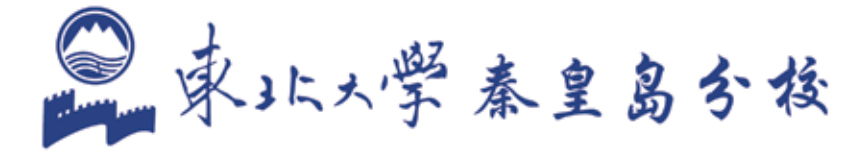

# Service 服务指南

# 东北大学秦皇岛分校服务门户

# 东北大学秦皇岛分校服务门户

目 录

| 服务门户介绍   | 1 |
|----------|---|
| 教师门户     | 2 |
| 登陆完善个人资料 | 2 |
| 首页介绍     | 3 |
| 密码修改     | 4 |
| 密码找回     | 4 |
| 学生门户     | 5 |
| 登陆完善个人资料 | 5 |
| 首页介绍     | 6 |
| 密码修改     | 7 |
| 密码找回     | 7 |

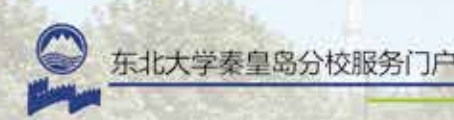

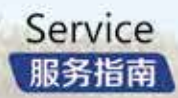

# 服务门户介绍

东北大学秦皇岛分校服务门户是我校智慧校园建设的重要组 成部分。服务门户关注广大师生的使用痛点,急用户之所急,通 过统一认证技术实现了"同一账号,同一密码,通行全校"的一 站式服务。用户只需记忆一套账号密码,通过同一入口,即可以 登录校内各应用系统。截止目前为止,已实现服务门户、教务系统、 科研系统、网教平台、校内邮箱、财务系统、图书系统、实践教学、 新闻投稿系统、网络计费系统等 10 个系统的集成。

服务门户通过统一身份认证和单点登录技术,将各应用系统 中的功能以定制服务的方式集中提供,通过学校公共数据库,实 现全校范围内数据的共享与使用。用户可获得基于角色的个化操 作界面,为师生提供一站式服务,简化了用户使用成本,提高了 信息化使用效率。

**温馨提示:**修改服务门户密码,即可修改统一身份认证 密码,校外人员或临时人员,依然采用系统原密码。

## 教师门户

#### 登陆完善个人资料

教师登录服务门户(i.neuq.edu.cn),账号为工号,初始 密码默认为身份证后六位,末位为"x"的请大写。首次登录需要 完善个人资料。如图1所示。

#### **温馨提示:**设置密保问题、绑定邮箱、绑定手机号可用 于找回密码。

| +ARH BORR | Nais                                  | 8 |
|-----------|---------------------------------------|---|
| 相關个人對對    |                                       |   |
| 堂早秋市      | VARUETABLE VEV. BREESERASE. P-SERIADA |   |
| ******    | RHIDR-RFLIGHT                         |   |
| 1000A     | -man of the second second             |   |
| 0.25#     | 2016-01-20                            |   |
| ENRORN    | 8382 *#2392964                        |   |
| seen.     | Para Krakenbingedas                   |   |
| 00        |                                       |   |
| 2.9       | * ×                                   |   |
| 6829      | a# .                                  |   |
|           | 6.6 BA (BP                            |   |

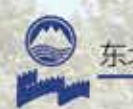

### 东北大学秦皇岛分校服务门户

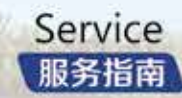

#### 首页介绍

教师门户采用简约大气的清爽设计,首页包含了"欢迎区、 服务导航、服务排行、消息中心、服务大厅、待办提醒、业务直 通车、天气预报"等众多栏目。

"欢迎区":可上传头像、修改密码、退出登录。

"服务导航": 查看各类服务下有什么服务。

"服务排行": 查看访问量排名靠前的服务。

"消息中心":查看一些通知及新闻。

"**服务大厅":**查看系统预置的服务,并且可以收藏自己喜好的服务。

- "待办提醒": 查看待处理的事务。
- "业务直通车":直接登录至各相关系统。
- "天气预报":查看近期天气预报。

|        | 1999  |           | 1445        | 1100 |     |           | 1    |    |
|--------|-------|-----------|-------------|------|-----|-----------|------|----|
| C 11   |       |           |             | -    |     |           |      |    |
|        |       |           | 100.0       |      | -   | 0         | -    | -  |
| • 🔼    | - 8   |           |             |      | -   | D Provide | -    |    |
| 0.000m |       | . 17-0400 | *******     | -    |     | G.section |      |    |
| -      | -     |           | APPLIATE IN | -    | -   | 1         | 1980 |    |
|        | 1.000 |           |             |      |     | EX MALT:  | 1.00 |    |
|        | -     |           |             |      |     | 21 -h-810 |      |    |
|        | -     | 1.00      |             | +    | 1.1 | Contrast  |      |    |
| 1.12m  | 1.000 | -         | -           | _    | _   | -         | -    |    |
| 2-th   | 1.000 |           | 0.0         |      |     |           |      |    |
|        | 1.000 |           |             |      |     | .2.       | in.  | £. |
| Asser  |       |           |             | -    |     | 1.1       |      | *  |
| 0      | - 10  |           |             |      |     | -         |      | 7  |
| 0      | -     | 1         | -           | -    | 2   | the       | 1    | ÷  |
| O mate | -     | -         | *           | *    | -   |           |      | -  |
| O      | 74    |           |             |      |     | 1470      | 1.1. | 1  |

图 2

#### 密码修改

教师可在"欢迎区"栏目中,进行密码或个人资料修改。 如图 3 所示。

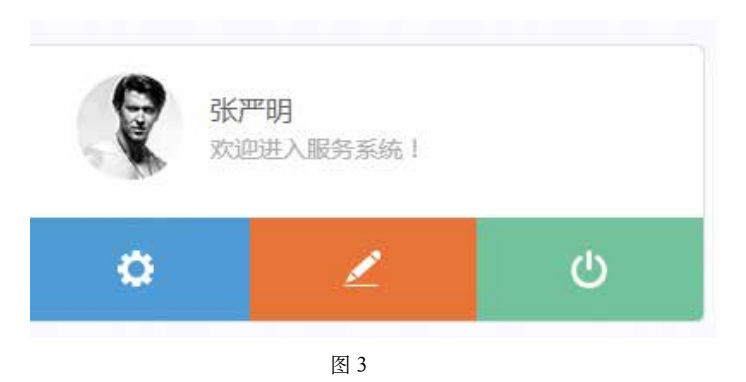

#### 密码找回

若密码遗忘,教师可打开 find.neuq.edu.cn 网址,通过 "密保问题、绑定的邮箱、绑定的手机号"找回密码。如图 4 所示。

激活用户可以通过以下几种方式新设密码

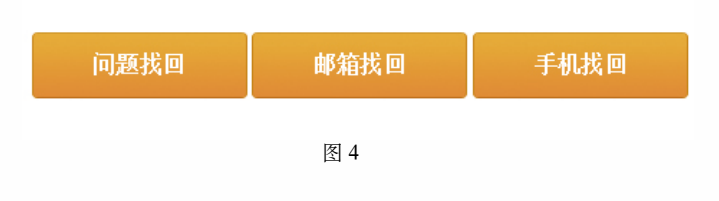

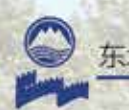

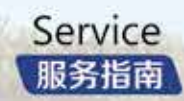

## 学生门户

#### 登陆完善个人资料

学生登录服务门户(i.neuq.edu.cn),账号为学号,初始 密码默认为身份证后六位,末位为"x"的请大写。首次登录需要 完善个人资料。如图5所示。

#### **温馨提示:**设置密保问题、绑定邮箱、绑定手机号可用 于找回密码。

| 60 A.WE |           |                                      |
|---------|-----------|--------------------------------------|
| 6955    | 1.4       | ITTAKA INTERALIZATI PERSINA          |
| *1ares  | *****     |                                      |
| 1015    | 1.4.1     | +realized address statistic assesses |
|         | 204.41.20 | Argentel approach the statements     |
| -       |           | Kana - Satistana                     |
| ****    |           |                                      |
| 30      | 10004     |                                      |
|         | *         |                                      |
|         | aa 💽      |                                      |
|         | 80        | #X(IP)                               |

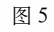

#### 首页介绍

学生首页采用时尚动感的"滚屏"设计,包含了"大头贴、 待办事宜、我的收藏、推荐服务、业务直通车、校园新闻、我的 日程"等众多栏目。

"大头贴":可上传头像、修改密码。 "待办事宜":查看待处理的事务。 "我的收藏":查看自己收藏的服务。 "推荐服务":查看系统推荐的服务。 "业务直通车":直接登录至业务系统。 "天气预报":查看近期天气预报。 如图 6、7、8 所示。

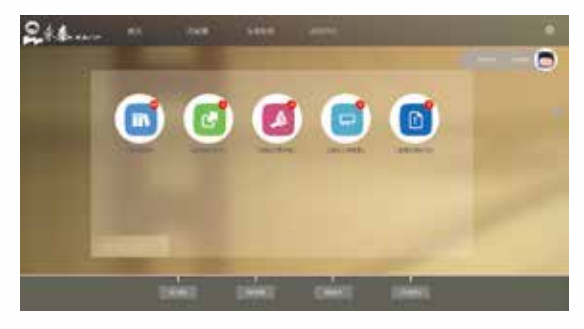

图 6

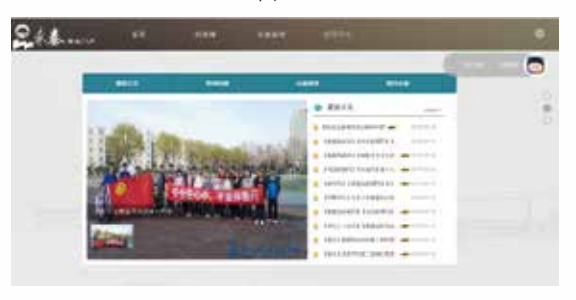

图 7

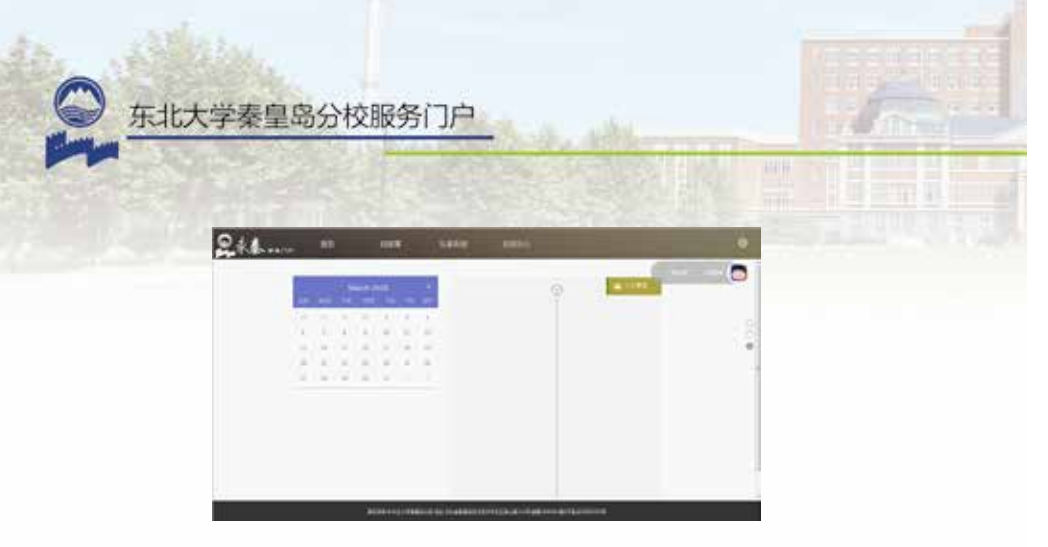

图 8

#### 密码修改

学生可在"大头贴"栏目中,进行密码或个人资料修改。如 图9所示。

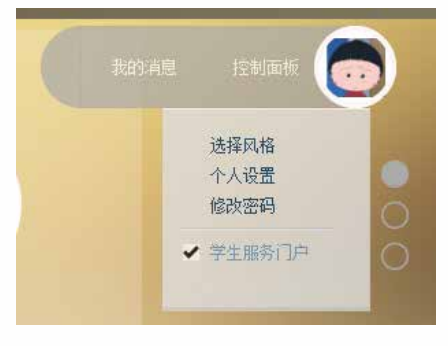

图 9

#### 密码找回

若密码遗忘,学生可打开 find.neuq.edu.cn 网址,通过"密保问题、绑定的邮箱、绑定的手机号"找回密码。如图 10 所示。

激活用户可以通过以下几种方式新设密码

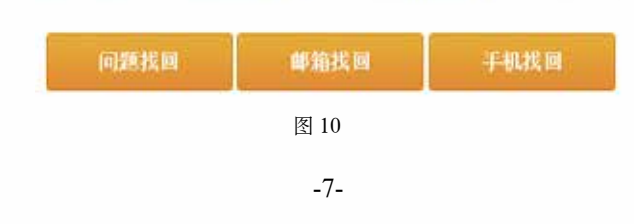

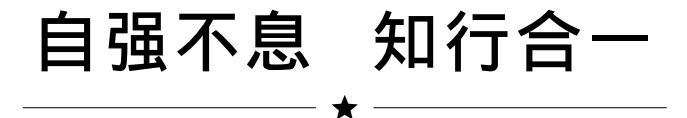

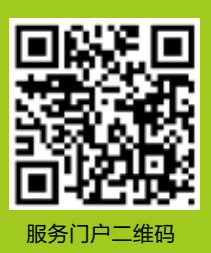

密码找回: find.neuq.edu.cn 联系电话: 0335-8072288 0335-8058573 信息化建设与管理办公室 监制